# 都立学校 オンライン申請システム 操作方法

## 奨学のための給付金(非課税世帯)編

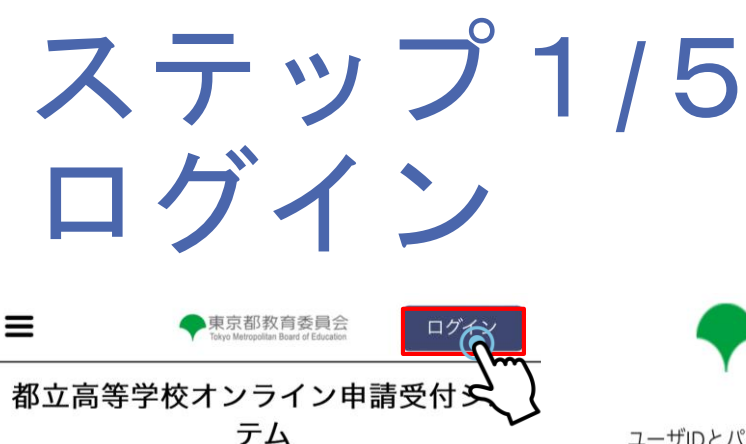

## ※入力例になります。 ご家庭の状況にあわせて入力してください。

東京都教育委員会 Tokyo Metropolitan Board of Education

ユーザIDとパスワードを入力してください。 \*ログインに続けて3回失敗すると、アカウントが60分間ロックアウ トされます。ロックアウト中はログインおよびパスワードのリセッ トが出来ませんのでご注意ください。

こちらは、各種支援制度の申請・受付を行うシステムの ログイン画面です。 すでにユーザIDをお持ちの方は、「ログイン」ボタンから

マイページへお進みください。 IDをお持ちでない方は、「申請者用ユーザID登録」ボタン をクリックして、ユーザID作成へお進みください。

都立高等学校オンライン申請受付システム

は、都立高等学校に在学する方が授業料等

に対する各種支援制度の申請・受付を行う

システムです。

申請用ユーザID登録

東京都庁:〒163-8001東京都新宿区西新宿2-8-1 Copyright (C) Tokyo Metropolitan Government. All Rights Reserved.

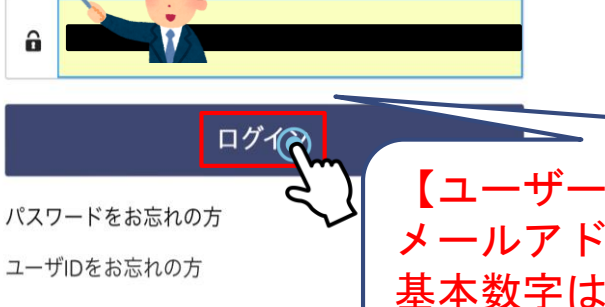

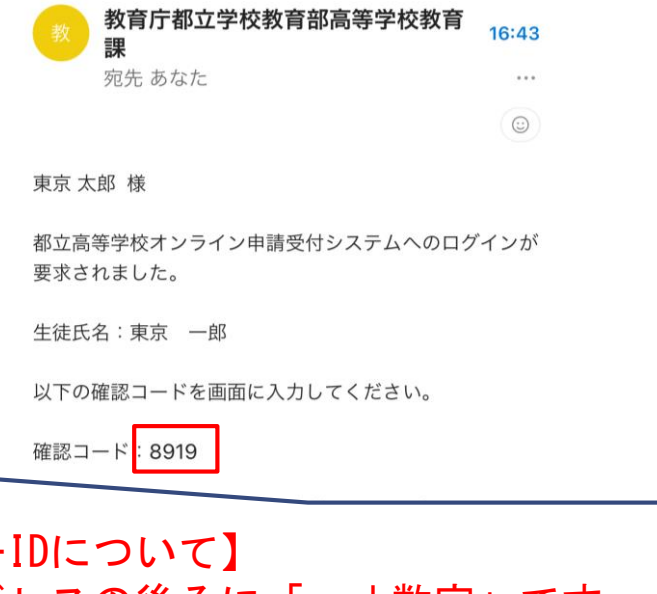

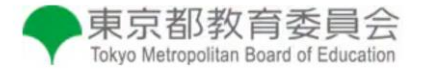

登録されたメールアドレスに送信された確認コードを 入力してください。

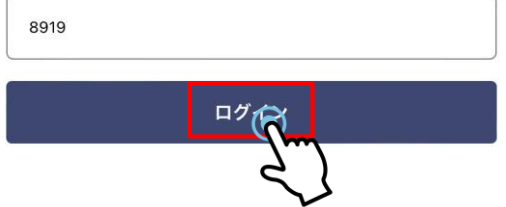

【ユーザーIDについて】 メールアドレスの後ろに「.sch数字」です 基本数字は1ですが都立学校に兄弟姉妹がいると2や3と増えます ※メールアドレスのみではないのでご注意ください

9

â

ホームへ戻る

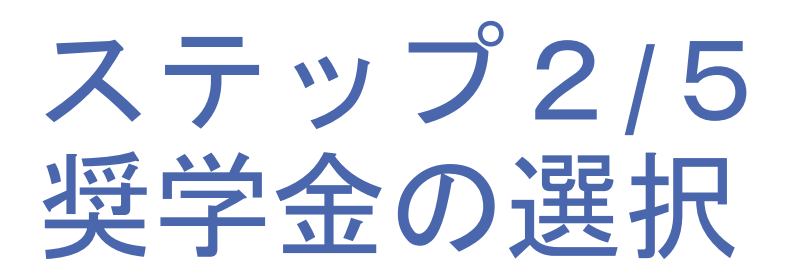

| 西南高等学校 東京一郎 様の申<br>ページです。 | 目請 |
|---------------------------|----|
| 在、下記の申請登録を受付中です。          |    |
| <b>北学支援金</b>              |    |
| ・第2回                      |    |
| 合付型奨学金                    |    |
| ・通常申請(当年度分)               |    |
| ・家計急変                     |    |
| 受学給付金                     | 0  |
| ・通常申請                     |    |
| ・家計急変                     |    |
| <b>学び直し支援金</b>            |    |
| ・第2回                      |    |
|                           | [  |
| 申請受付へ進会                   |    |

生徒・保護者等情報変更

就学支援制 給付金制度 下記申請の実施はこちらの ら進んでくださ い。 1. 高等学校等就学支援金 2 高等学校等学び直し支援金 1. 高等学校等就学支援金 <制度の概要> 本制度は、家庭の状況にかかわらず、全ての意志あ る高校生等が安心して勉学に打ち込める社会をつくる 為、国の費用により、生徒の授業料に充てる高等学校 等就学支援金を支給し、家庭の教育費負担を軽減する ものです。 社会全体の負担により、生徒の学びを支えることを 通じて、将来、我が国社会の担い手として広く活躍さ れることが期待されています。 高等学校等就学支援金の**受給資格認定の申請**をお願 いいたします。 \*支給される就学支援金は、在学する学校が、生徒本人 に代わり生徒の授業料として受け取りますので、生徒 本人(保護者)に対して、東京都から直接支払われる

● 東京都教育委員会

## ※入力例になります。 ご家庭の状況にあわせて入力してください。

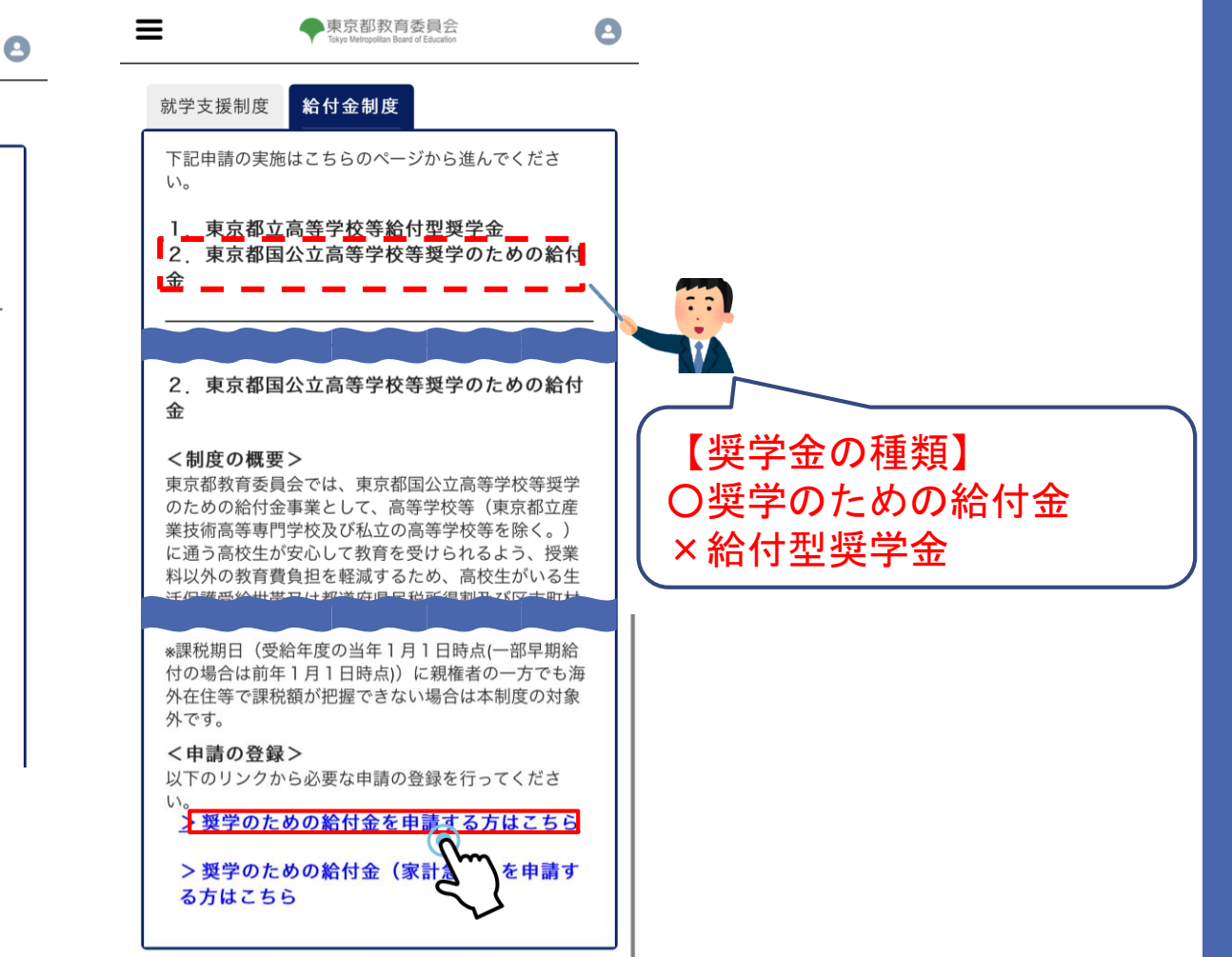

## ステップ3/5 申請者情報の入力

#### 東京都教育委員会 0 $\equiv$ ● 東京都教育委員会 Ξ 0 く申請選択画面に戻る く 申請選択画面に戻る 東京都国公立高等学校等奨学のための給付金申請 東京都国公立高等学校等奨学のための給付金申請 (2/8)(1/8)留意事項 留意事項( 🗸 🤇 非表示 \*支給対象世帯の該当区分を選択してくださ 必ず確認の上、入力をしてください。 610 生活保護(生業扶助)受給世帯 イ、過去に国公私立を問わず高等学校等(修業年限が3 年未満のものを除く。)を卒業又は修了したことが 都道府県民税所得割及び区市町村民税所得割が非 ある場合には、奨学給付金の受給資格はありませ 理税の世帯で、生活保護(生業扶助)を受給して ho \* 就学支援金等の申請時に収入状況確認書類 (個人番号(マイナンバー)カードの写し等・ 葛西南高等学校 基準日以降に発行された課税証明書等)を提出 していますか。 学校の課程: 全日制 学校の所在地: 江戸川区南葛西1-11-1 \*以下から該当するものを選択してください。 得ている場合 過去に別の高等学校等に在学していない こ別の高等学校等に在学していた

#### ※入力例になります。 ご家庭の状況にあわせて入力してください。 Ξ 東京都教育委員会 0 次の者の収入に関する証明書を提出しています。 \*以下から該当するものを選択してください。 く 申請選択画面に戻る ①親権者(両親)2名分 (小大生徒が未成年(18歳未満)であり、親権者(両 現) が2人存在する場合 東京都国公立高等学校等奨学のための給付金申請 (3/8) ②親権者1名分(親権者が、一時的に親権を行 う児童相談所長、児童福祉施設の長である場合 留意事項( ) は、その者を除く。) 非表示 離婚、死別等により親権者が1名の場合 親権者が存在するものの、家庭の事情によりや 【保護者等の収入の状況について】 むを得ず、親権者の1名の収入に関する証明書 保護者等①情報(ユーザIDを登録された方) 生徒が未成年だが、親権者又は未成年後見人が 存在しない場合 入学時点で生徒が成人であったが、主たる生計 \*生徒との続柄 維持者が存在する場合 牛徒が成人であり、未成年の時点で親権者が1 母 ۸ 人だった場合 生徒が成人であり、未成年の時点で親権者又は 未成年後見人が存在しなかった場合 ※その年の1月1日現在の市区町村までの住所を入力し てください。 ⑥生徒本人 親権者、未成年後見人又は主たる生計維持者の いずれも存在しない場合であり、成人に達して ✔保護者等①と同一住所の場合はこちらを選択し いる場合 でいずさい。

»III入の修正申告や税額の更正決定による市町村民税の

課税所得額(課税標準額)又は市町村民税の調整控除 額の変更や離婚・死別、養子縁組等による保護者等の

変更があった場合には、支給額が変更となることがあ

前の画面に戻る

りますので、必ず学校に連絡してください。

未成年であるが、都(道府県)民所得割及び区 (市町村)民税所得割を課されるだけの収入を 得ている場合

\* 専攻科の場合、「親権者」とあるのは「父母」と読 み替えるものとする。

## ステップ4/5 法養人数の入力&充当委任状の提出

| ◆東京都教育委員会<br>Tokyo Metropolitan Board of Education | 東京都教育委員会<br>Takyo Metropolitan Board of Education              | 😫 扶養するお子様情報(第1子)                         | 東京都国公立高等学校等奨学のための給付金申                                  |
|----------------------------------------------------|----------------------------------------------------------------|------------------------------------------|--------------------------------------------------------|
| 、申請選択画面に戻る                                         | く申請選択画面に戻る                                                     | *扶養するお子様(第1子)の氏名 姓(漢<br>字) 例:山田          | (6/8<br>*都立高校等において、高校生に係る学校徴収<br>金への充当を承諾する場合は、充当委任状の提 |
|                                                    |                                                                | **                                       | 出が必要です。                                                |
| 東京都国公立高等学校等奨学のための給付金申請<br>(4/8)                    | 東京都国公立高等学校等奨学のための給付金<br>(4                                     | #申請 *扶養するお子様(第1子)の氏名 名(漢<br>//8) タン 例:太郎 | 提出する<br>プロしない                                          |
| 留意事項                                               | 留意事項                                                           | 一男                                       |                                                        |
| <sub>非表示</sub><br>* 以下に該当する保護者等に扶養されている兄弟姉妹        | <sub>非表示</sub><br>* 以下に該当する保護者等に扶養されている兄弟                      | #扶養するお子様(第1子)の氏名 姓(か<br>姉妹 な) 例:やまだ      |                                                        |
| の状況を、生徒本人の状況を含めて入力してください                           | の状況を、生徒本人の状況を含めて入力してくださ                                        | い とうきょう                                  | 東京都教育委員会 殿                                             |
| (1) キリンスカリントン いちいっかし、エビキ人のいかしの                     | <ul> <li>み入力してください)</li> <li>7日1日現在高校生でない15歳(中学生を除)</li> </ul> |                                          | 私が支給を受ける東京都国公立高等学校等奨学のため<br>の給付金を学校徴収金に充てることについて、校長に   |
| 【扶養するお子様の状況について】                                   | く。)以上23歳未満の兄弟姉妹                                                | * <b>学校名・職業等</b> 例:〇〇高校2年、フリータ           | 委任することを了承します。                                          |
| *上記留意事項に該当するお子様(生徒本人を含む)の人物を選択してください               | 合、登録する申請の扶養親族欄には、必ず同じ状況                                        | でを ○○大学2年                                | 中調者の氏名 (漢子) :<br>東京 太郎                                 |
| 1人                                                 | 人力してください。<br>* 扶養するお子様が5名以上の場合は学校に連絡                           | し、 *該当するお子様け真応仕等ですか                      | 申請者の氏名(かな):                                            |
| * 生徒本人が該当する項目を選択してください。                            | 紙の中請者にて対応をお願い致します。                                             |                                          | とうきょう たろう                                              |
| 第1子                                                | 【扶養するお子様の状況について】                                               | ● 御立同校主<br>● 都立以外喜校生                     | 申請者の住所 :                                               |
|                                                    | *上記留意事項に該当するお子様(生徒本人を<br>む)の人数を選択してください。                       | 含<br>で<br>高校生でない                         | 1340085<br>東京都江戸川区南葛西1-11-1                            |
| 前の画面に戻る 次へ                                         | 2人                                                             | : 4)                                     |                                                        |
| <u> </u>                                           | *生徒本人が該当する項目を選択してください。                                         |                                          | 前の画面に戻る 入力内容の確認                                        |

※入力例になります。 ご家庭の状況にあわせて入力してください。

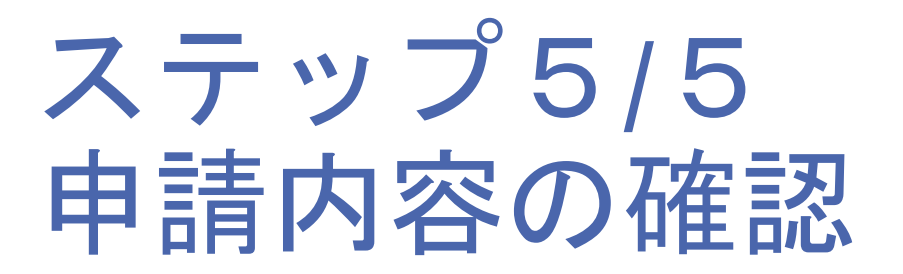

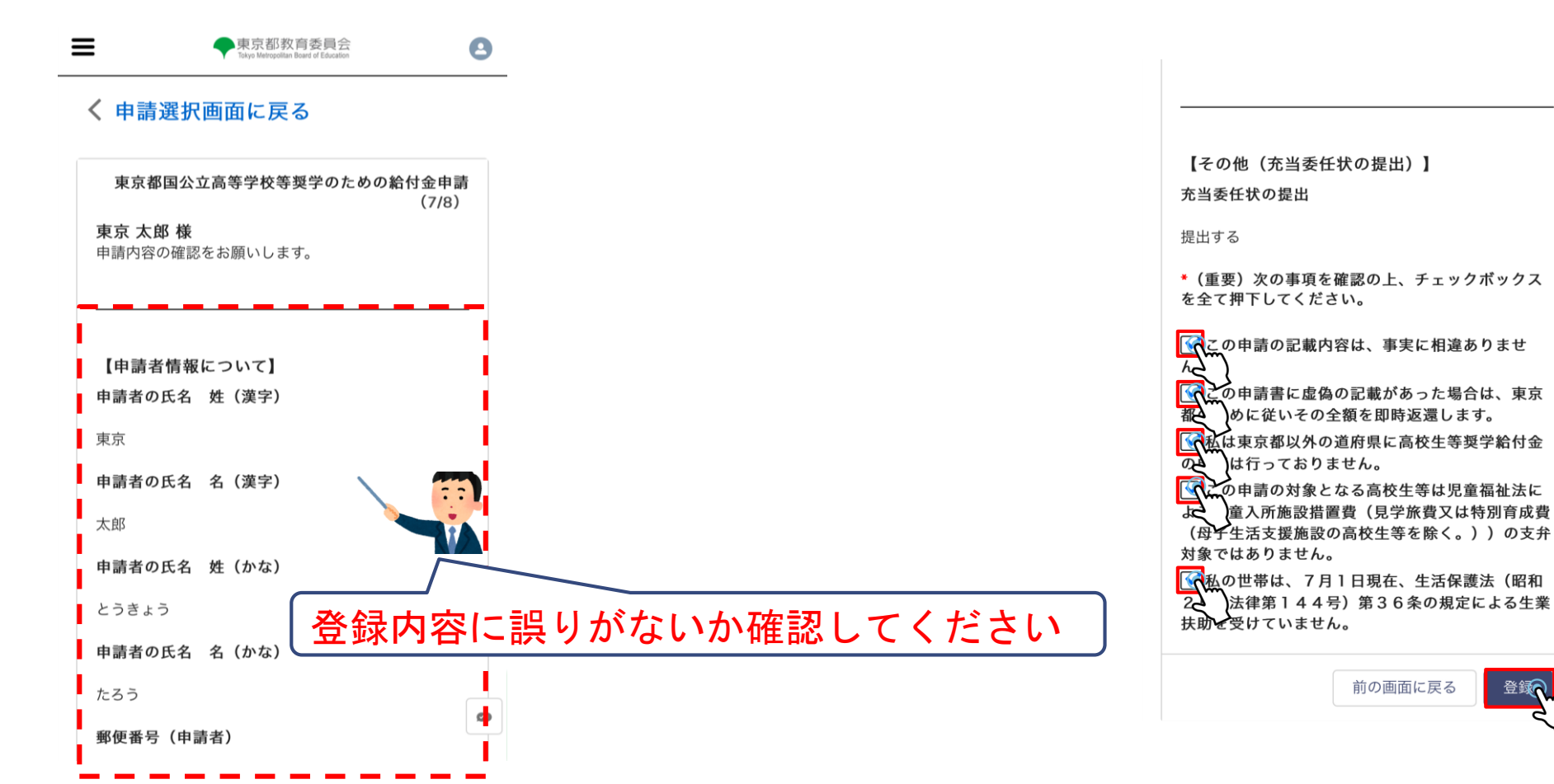

### ※入力例になります。 ご家庭の状況にあわせて入力してください。

前の画面に戻る

登録